# **Adding Items to the Item Book**

One of the features available to Business Pro customers is to add items to their item book. There are different methods to do this.

Table of Contents

- Adding Items Manually
  - Adding items via the Item Book (Classic)
  - Adding items via Ship It
- Adding Items via Data Upload

### **Adding Items Manually**

If you want to add items as needed or don't have that many, adding them manually will be the easiest method.

#### Adding items via the Item Book (Classic)

To do this: Log into your Kuebix account.

Go to the "More" dropdown tab and select "Item Book".

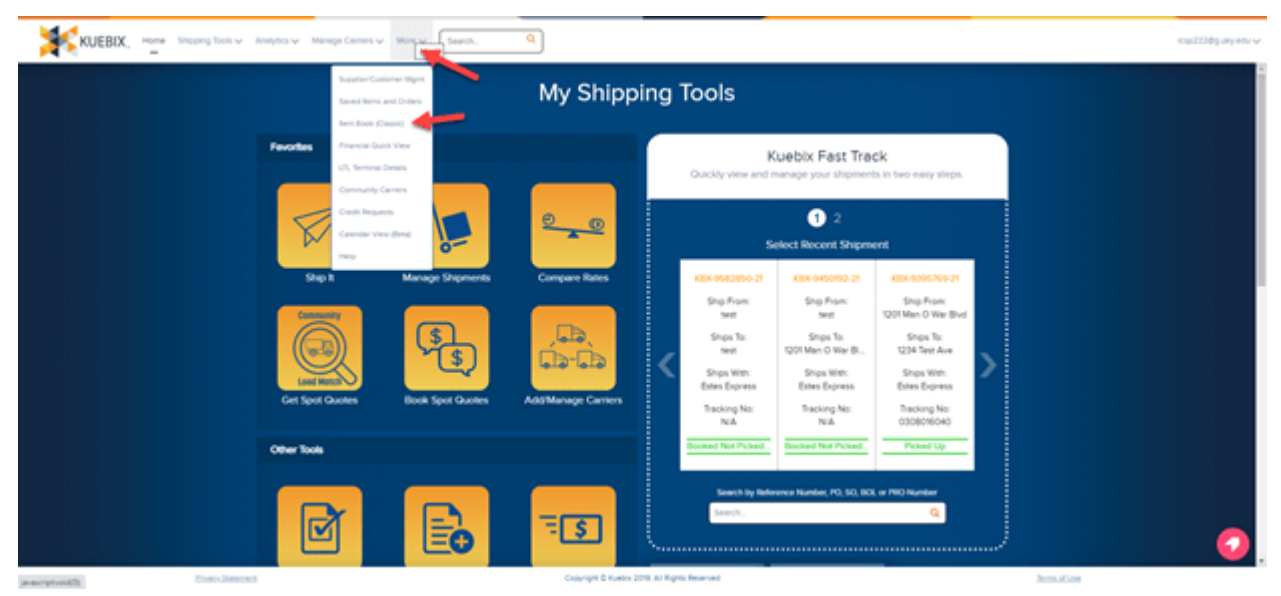

Click on "Create New Item Book".

Enter the Item Name, Account name, SKU/Item Name, Class, and any other necessary fields.

| New Item Bo     | ok                                                                                                    |                      |                                                                                                    |                                                                                                    |                        |
|-----------------|----------------------------------------------------------------------------------------------------|----------------------|----------------------------------------------------------------------------------------------------|----------------------------------------------------------------------------------------------------|------------------------|
| m Book Edit     |                                                                                                    | See See & New Cancel |                                                                                                    |                                                                                                    |                        |
| formation       |                                                                                                    |                      |                                                                                                    |                                                                                                    | - Required information |
| eacription      | Into Nano  <br>Packago Tapo  <br>Packago Tapo  <br>Magdago  <br>Magdago  <br>Dagang that Nano  <br>Dagang that Nano  <br>Dagang that Nano |                      | SEC These Keens (<br>Ann Bank )<br>Chres<br>Last (Intel<br>Chresh)<br>Chresh (Chresh)<br>Chresh (Chresh)<br>Chresh | Г.<br>Полинич<br>(2000) Г. Г. Г. Р.<br>(2000) Г. Г. Г. Р.<br>(2000) Г. Г. Р.<br>(2000) Г. Г. Р.<br>(2000) Г. Р.<br>(2000) Г. Р.<br>( |                        |
|                 | New Dimensions Height                                                                                                    | 3                    |                                                                                                    |                                                                                                    |                        |
| ea Mat          |                                                                                                    |                      |                                                                                                    |                                                                                                    |                        |
|                 | United Quartity Q                                                                                                    |                      | UK Norther<br>Packaging Group (PG)                                                                                                    | -Nona- V                                                                                                    |                        |
| dvanced Haz Mat |                                                                                                    |                      |                                                                                                    |                                                                                                    |                        |
|                 | Proper Shipping Name<br>Tachoscal Name<br>Regulation<br>-Ngota                                                                            |                      | Submittery Core                                                                                                    |                                                                                                    |                        |

#### Adding items via Ship It

Under Shipping Tools, click on Ship It. Select "Add Item Details", and then "Add From Item Book"

|                                                                                                    |                                                     | Appointment Requir                      | ind                                         |                 |
|----------------------------------------------------------------------------------------------------|-----------------------------------------------------|-----------------------------------------|---------------------------------------------|-----------------|
| Manage Stripments                                                                                                    |                                                     |                                         |                                             |                 |
| Compare Rates                                                                                                    |                                                     | Default Contact Contact                 |                                             | Default Contact |
| Book Your Spot Quotes                                                                                                    |                                                     |                                         |                                             |                 |
| Apprive Carrier Involues                                                                                                    | the to: Neview your the to address and contacts     | ~ 0                                     | Need additional services for your shipment? |                 |
| Create Carrier Remittances                                                                                                    | First Name                                          | C Assistant Second                      | at Services                                 |                 |
| Submit Carrier Payments                                                                                                    | Sub Drive Last Name                                 | Pickup Acce                             | essonale                                    |                 |
| Lookup Carrier Payments                                                                                                    | Enal                                                | Delivery Acce                           | essorials 1. Lifiguite<br>2. Reconstal      |                 |
| Manage Rate Exceptions                                                                                                    | State 10, w Phone                                   | Special Inst                            | diuctions.                                  |                 |
| Tack Cains                                                                                                    | Fac.                                                |                                         |                                             |                 |
| Manage Bit-To-Oncrepancies (E)                                                                                                    | * <b>•</b>                                          |                                         |                                             |                 |
|                                                                                                    |                                                     |                                         |                                             |                 |
| Add then Details                                                                                                    |                                                     | What itoms will you be shipping?        |                                             | =               |
| Tending Unit Type                                                                                                    | 1 0 0 0 0 0 0 0 0 0 0 0 0 0 0 0 0 0 0 0             | T A A A A A A A A A A A A A A A A A A A | ne Series <sup>10</sup> 7                   |                 |
|                                                                                                    |                                                     |                                         |                                             |                 |
| Add Items to Packages FPXCPs PXC0 Type • 8                                                                                                    |                                                     | Ref Woodd - Grant Woodd - Ben State     | Com                                         |                 |
| # Proc 5 Proc 5 per 1 Proc 5 per 1 Proc 5 pe | Materiance Sto Reference SHU / Item Nam Description | Dec Weight Green Weight See Units       | Ta + NUTC > Connectly Regulators            |                 |

Select "Add New Item", and enter the details. If the item is Haz-mat, click the check box, fill out all required fields indicated by the red bar, and click Ok.

| Saved | Ite | ns |
|-------|-----|----|
|       |     |    |

| Actions       | SKU / Item Name | Description | Length | Width | Height | UOM       | Weight | NMFC # | Freight Class | H\$ Code | Country of Origin | Hazmat?     |
|---------------|-----------------|-------------|--------|-------|--------|-----------|--------|--------|---------------|----------|-------------------|-------------|
| R 🐖 😭         | Down Boots      | Boots       | 0      | 0     | 0      | in/lbs    | 0      |        |               |          | United States     |             |
| Ø 🚚 🏠         | Up Boots        | Boots       | 0      | 0     | 0      | in/lbs    | 0      |        |               |          | United States     |             |
| e 🚚 😒         | Right Boots     | Right Boots | 0      | 0     | 0      | in/lbs    | 0      |        |               |          | United States     |             |
| e 🐖 😒         | Left Boots      | Left Boots  | 0      | 0     | 0      | in/lbs    | 0      |        |               |          | United States     |             |
| <b>⊙ ≚ </b> 0 | More Boots      |             |        |       |        | in/lb 🗸   |        |        | ~             |          | United States 🗸 🗸 |             |
| Add New Item  | Item            | Search      |        |       | Page 1 | of 1 10 🗸 |        |        |               |          | v                 | /iew: 1 - 5 |
|               |                 |             |        |       |        |           |        |        |               |          |                   |             |
|               |                 |             |        |       |        |           |        |        |               |          |                   |             |

To save the entered data, click on the green check mark.

\**Note:* Previously entered Items can also be edited from this screen, just click the pencil!

The SKU/Item name can now be entered into the "Item Search" field to bring up the newly saved information.

## Ship It will only display up to 25 items in the Item Book, any more will be visible in More > Item Book (Classic).

If you have many items to add, Items can be added via a Data Upload.

### **Adding Items via Data Upload**

Using the Data Upload method allows you to upload your item book from a saved .csv file using the attached template, found at the bottom of the page under **Article Attachments**.

After signing into your Kuebix account, hover over your username in the top righthand corner and select "Data Upload Tool" from the dropdown.

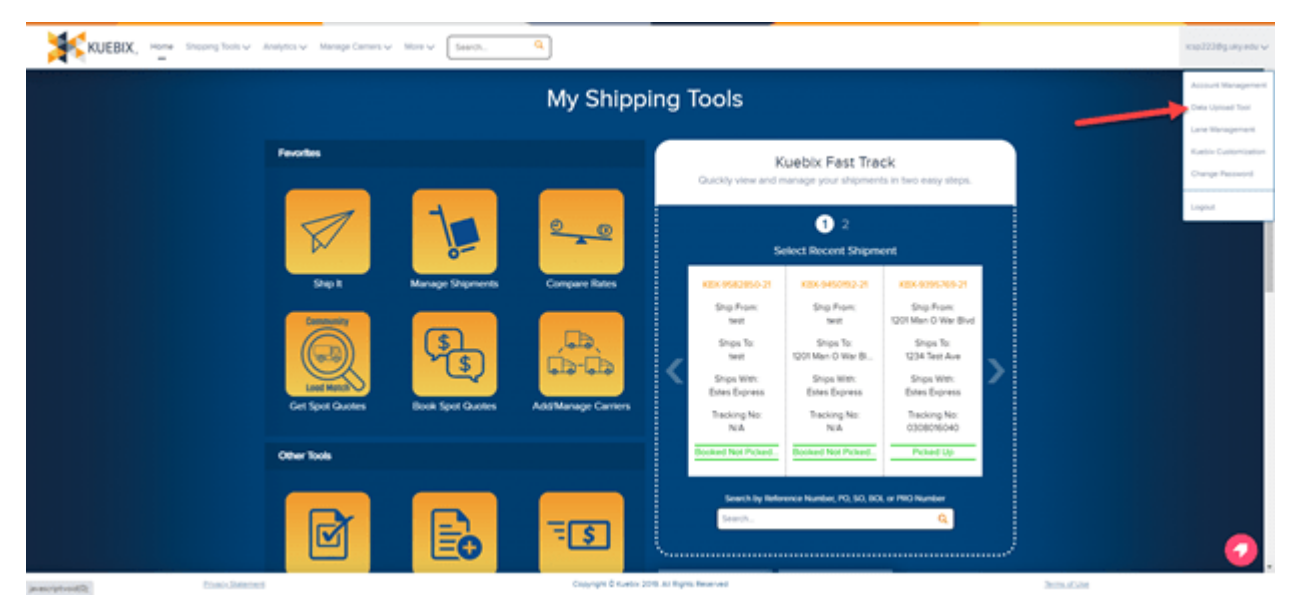

A list of options pops up, select "Your Commodities" and then "Upload File".

|                                         | shiddina toois                                  |
|-----------------------------------------|-------------------------------------------------|
| Upload Wizard                           | ×                                               |
| Select the destination to import to and | the file to import(CSV-Comma Seperated Values). |
| Your Accounts                           | A                                               |
| Your Contacts                           |                                                 |
| Your Shipments                          |                                                 |
| _                                       |                                                 |
|                                         |                                                 |
|                                         |                                                 |
|                                         | *                                               |
|                                         |                                                 |
| _                                       |                                                 |
|                                         | Upload File Continue Cancel                     |
| Upload Wizard Help                      |                                                 |
|                                         |                                                 |

Navigate to where your CSV file is saved (it MUST be saved as a .CSV file) and click "Continue"

Click "Create Template", name and create the template.

In the Template Editor, click on a Spreadsheet Field and the matching Import field and then "Map Fields".

You can also select "Auto Map Fields" to have the system do this for you – for this to succeed the Spreadsheet Fields need to match the wording on the Import Fields.

Once everything is matched, click "Save Template".

Select your newly created template, and click "Import".